# <u>Примеры работы с E-154 под Windows</u> <u>Mobile</u>

Руководство программиста

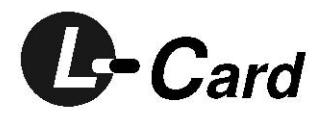

Ревизия 1.0.1 июль 2008г. Автор руководства: Акристиний М.В. <u>m\_akristinii@lcard.ru</u>

ЗАО "Л-КАРД"

117105, г. Москва, Варшавское ш., д. 5, корп. 4, стр. 2

тел.: (095) 785-95-25 факс: (095) 785-95-14

Адреса в Интернет: <u>http://www.lcard.ru/</u> <u>ftp://ftp.lcard.ru/pub</u>

#### E-Mail:

Отдел продаж: <u>sale@lcard.ru</u> Техническая поддержка: <u>support@lcard.ru</u> Отдел кадров: <u>job@lcard.ru</u> Общие вопросы: <u>lcard@lcard.ru</u>

#### Представители в регионах:

Украина: HOLIT Data Sistems, *http://www.holit.com.ua*, (044) 241-6754 Санкт-Петербург: Autex Spb Ltd., *http://www.autex.spb.ru*, (812) 567-7202 Новосибирск: Сектор-Т, *http://www.sector-t.ru*, (383-2) 396-592 Екатеринбург: Аск, *http://www.ask.ru*, 71-4444 Казань: ООО 'Шатл', *shuttle@kai.ru*, (8432) 38-1600

Соругіght 2008, ЗАО Л-Кард. Все права защищены.

История ревизий настоящего документа.

| Ревизия | Дата       | Примечания по внесенным изменениям        |
|---------|------------|-------------------------------------------|
| 1.0.0   | 30.09.2008 | Первая доступная для пользователя ревизия |

На CD-ROM, входящий в комплект поставки, всегда записывается последняя ревизия данного документа. Кроме того, последнюю ревизию Вы сможете найти в разделе <u>библиотека файлов</u> на нашем сайте.

L-Card оставляет за собой право обновлять документацию без уведомления пользователей об изменениях.

## Содержание :

| Содержание :                                               | 4    |
|------------------------------------------------------------|------|
| 1. Введение                                                | 5    |
| 2. Необходимое программное обеспечение                     | 6    |
| 3. Местоположение необходимых файлов (поставляется L-CARD) | 7    |
| 4. Установка драйвера                                      | . 10 |
| 5. Работа с библиотекой lusbapi.dll                        | . 11 |
| 6. Работа с примерами под LabView                          | . 12 |

### 1. Введение

В данном документе приведена общая информация о работе с E-154 (а также возможно с любым устройством от L-CARD) под Windows Mobile или Windows CE. Примеры тестировались на Fugitsu-Siemens Pocket LOOX N520 под Windows Mobile 5.0.

### 2. Необходимое программное обеспечение

- 1. Visual Studio 2005
- 2. Visual Studio 2005 Service Pack 1
- 3. Labview 8.5 (для примеров с LabView)
- 4. Модуль Labview PDA 8.5 (для примеров с LabView)
- 5. Windows Mobile 5.0 Pocket PC SDK.msi под WM5 КПК
- 6. Windows Mobile 6 Professional SDK Refresh.msi под WM6 КПК
- 7. Windows Mobile 5.0 Smartphone SDK.msi под WM5 Смартфоны
- 8. Windows Mobile 6 Standard SDK Refresh.msi под WM6 Смартфоны
- 9. Пример с GUI требует WTL 8.0 (WTL80.exe)

#### 3. Местоположение необходимых файлов (поставляется L-CARD на фирменном CD)

- 1. Примеры под WinCE
  - а. Консольные примеры под WinCE :

\USB\Lusbapi\E-154\Examples\PDA\ExamplesWinCEConsole

b. GUI промер под WinCE (мультимитр, Сбор данных с АЦП, работа с ЦАП, TTL )

\USB\Lusbapi\E-154\Examples\PDA\ExampleWinCEWTL

Данный пример используется технологию WTL.

с. Пример под Labview PDA

\USB\Lusbapi\E-154\Examples\PDA\LabView PDA 8.5

• Собственно сам проект примера

\USB\Lusbapi\E-154\Examples\PDA\LabView PDA 8.5\Oscilloscope

• dll для работы с LabView под WinCE

\USB\Lusbapi\E-154\Examples\PDA\LabView PDA 8.5\e154\_lview

• библиотека компонентов под LabView PDA

\USB\Lusbapi\E-154\Examples\PDA\LabView PDA 8.5\e154\_lview\_PDA.LLB

2. Драйвер и все с ним связанное

\USB\Lusbapi\E-154\Examples\PDA\Driver\WinCE

а. Собственно сам драйвер

\USB\Lusbapi\E-154\Examples\PDA\Driver\WinCE\lcard\_wince\_usb\_driver

b. Lusbapi под WinCE

\USB\Lusbapi\E-154\Examples\PDA\Driver\WinCE\lusbapiWinCE

с. Тестовый софт на С# для работы с драйвером

\USB\Lusbapi\E-154\Examples\PDA\Driver\WinCE\TestSoft\TestSpeed

d. Тестовый софт на C++ для работы сдрайвером

\USB\Lusbapi\E-154\Examples\PDA\Driver\WinCE\TestSoft\TestInterface

е. Файл регистрации драйвера в системе

\USB\Lusbapi\E-154\Examples\PDA\Driver\WinCE\driver.reg

Примеры предполагают, что необходимые библиотеки уже лежат на диске :

- 1. WTL (для примеров с WTL) "C:\PRJ\LIB\WTL\include" хидеры WTL.
- 2. C:\PRJ\LIB\DEV\_STD\ USB\_defs.h для прямого общения по USB (необходимо для сборки драйвера и lusbapi)
- lusbapi.lib (соответствующая операционной системе устройства, например :" C:\PRJ\LCARD\_USB\_DRIVER\WinCE\lusbapiWinCE\lusbapi\Windows Mobile 5.0 Pocket PC SDK (ARMV4I)\Release") – библиотека, позволяющая более комфортно работать с модулем.
- 4. Для примеров с LabView требуются :
  - a. e154\_lview\_Stub.dll заглушка используется на ПК
  - b. e154\_lview.dll сама библиотека, используется с Windows Mobile или Windows CE.

#### 4. Установка драйвера

- 1. Скопировать файлы в устройство (Либо в корневую папку устройства "\\" либо в папку "\\windows")
  - a. driver.reg
  - b. lwceudrv.dll (из папки, соответствующей операционной системе устройства, например :"

C:\PRJ\LCARD\_USB\_DRIVER\WinCE\lcard\_wince\_usb\_driver\lwceudrv\<u>Win</u> <u>dows Mobile 5.0 Pocket PC SDK (ARMV4I)</u> \Release") – собственно сам драйвер.

- c. lusbapi.dll (из папки, соответствующей операционной системе устройства, например :"
  C:\PRJ\LCARD\_USB\_DRIVER\WinCE\lusbapiWinCE\lusbapi\Windows Mobile 5.0 Pocket PC SDK (ARMV4I)\Release") библиотека, позволяющая более комфортно работать с модулем.
- 2. Установить driver.reg с использованием Resco File Explorer, или создать ключи, описанные в файле в ручную с помощью какого либо другого приложение.
- 3. Если при включении устройства оно попросит файл драйвера, то либо нажать "Cancel", либо ввести lwceudrv.dll.

При тестировании на Fujitsu-Siemens Pocket LOOX N520 и при запросах по 8192 байт - чтение - 711 Кб/с, запись - 613 Кб/с.

Запросы большего размера ставить не имеет смысла, так как USB HOST не поддерживает больший размер и поэтому еще в драйвере они разбиваются по 8192 байта.

#### 5. Работа с библиотекой lusbapi.dll

Библиотека lusbapi.dll является аналогом lusbapi.dll под ПК, поэтому описавние функций следует брать из нее. Основная разница состоим в том, что под Windows Mobile не поддерживаются overlapped запросы, в результате для как можно более корректного приема данных приходится под прием выделять отдельный поток, в котором постоянно крутится ReadFile (если вы передается данные на большой скорости и не успеваете в основном цикле их принять).

#### 6. Работа с примерами под LabView

Для того, чтобы работать с LabView необходим модуль LabView PDA. Тестировалось с Laview 8.5 и LabView PDA 8.5.

Точно также как и на ПК на КПК используется e154\_lview.dll (переделанная под КПК), функции по параметрам и описанию работы в них совпадают. Поэтому по функциям смотреть – описание e154\_lview.dll под ПК.

Основная разница между ПК и КПК состоит в том, что LabView под КПК не поддерживает ряд функций или они работают не корректно (например многоканальный осциллограф).